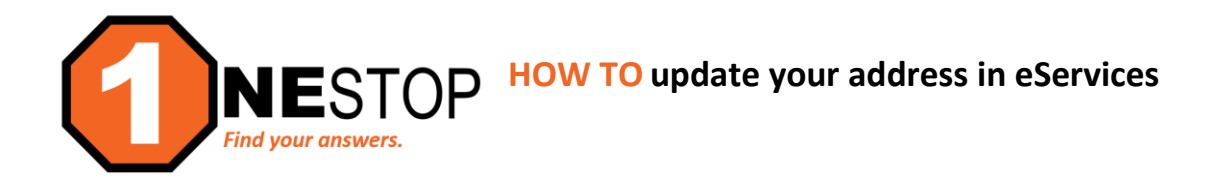

1) Go to https://hennepintech.edu and under Current Students, choose Eservices & Schedule.

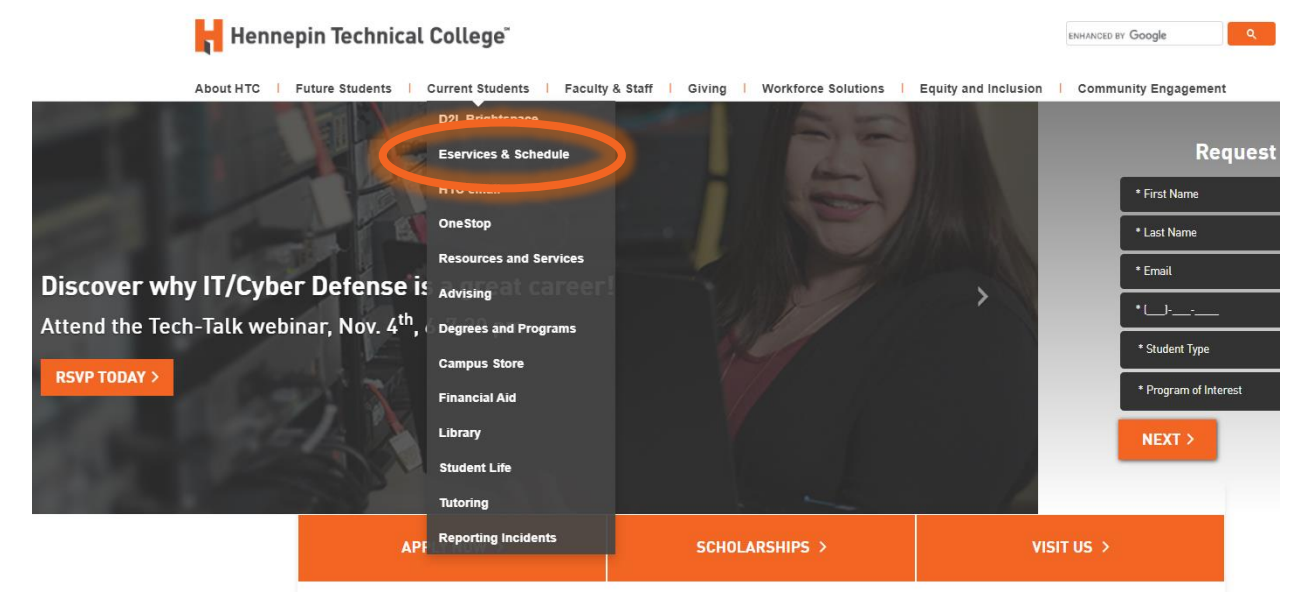

2) At the bottom of page, under eServices, click on the campus you are attending.

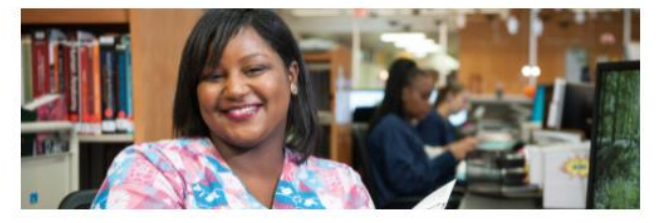

# eServices and Schedule

Find the courses you need!

#### eServices

eServices allows HTC students to register for classes, check grades, check financial aid status, make payments and more.

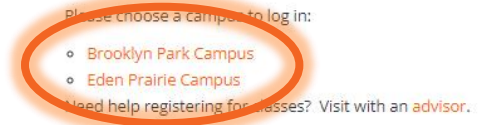

Set up your my.HennepinTech student email to receive registration notices.

3) Login with StarID and StarID password (wx1234yz – sample format).

| Hennepin Technical College <sup>®</sup><br>eServices                                                                                                    |                                                                                                    |  |  |
|----------------------------------------------------------------------------------------------------|----------------------------------------------------------------------------------------------------|--|--|
| Hennepin Technical           College - Brooklyn Park           Brooklyn Park Campus           Stood Brooklyn Boulward           Brooklyn Park, MN 55445           Phone:           (952)695-1300           Tol-free:           14:865-569-121           Telecommunications Device for the Deaf           1-80:e7-5529           Fac:           (763) 468-2935 | Please login to continue. The '*' indicates a required field. * StarID: * Password: Institution: Usplay Name: Display Name: Display Name: Login Login |  |  |
| MINNESOTA STATE                                                                                                    | You must <b>logout</b> when finished to ensure that nobody else gains access to your records.<br>Campus Specific Instructions                         |  |  |

4) Click on Account Management in the left navigation pane. A drop-down list will appear.

| Student e-services     |   |  |
|------------------------|---|--|
| Dashboard              |   |  |
| Home                   |   |  |
| Account Management     | 4 |  |
| Name and Address Info  | 5 |  |
| Demographic Info       |   |  |
| Courses & Registration |   |  |
| Academic Records       |   |  |
| Financial Aid          |   |  |
| Bills and Payment      |   |  |
| Student Employment     |   |  |
| Contact Us             |   |  |
|                        |   |  |

5) Click on Name and Address Info. The screen below will appear. To update your address, under Address Maintenance > Permanent heading, click on Edit.

# Name Maintenance

Preferred Name Students may request that their "Preferred Name" be different from their legal name of record. The preferred name will be used where possible in the course of Minnesota State College and University business.

Student ID 00000000 | My Profile | Logout

## Not provided Edit Address Maintenance

Select "View" or "Edit" for an address type from the list below. If the "Edit" option is not available, please contact the records office to update that particular address type.

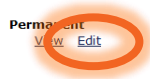

6) You will see the screen below. Edit the items that have changed and then click Change Address.

### **Change Permanent Address**

| Fields marked with an * are required. |                |  |  |
|---------------------------------------|----------------|--|--|
| *Street Address 1:                    |                |  |  |
| Street Address 2:                     |                |  |  |
| *City:                                |                |  |  |
| *State/Province:                      | ~              |  |  |
| *ZIP/Postal Code:                     | -              |  |  |
| *Country:                             | Unitd States   |  |  |
| Foreign Postal Code:                  |                |  |  |
| *Telephone:                           |                |  |  |
|                                       | Change Address |  |  |

- 7) Updating your address helps to ensure that you are receiving all the communications from the college, including mailings. *If you have an incorrect/non-deliverable address, you will get an Address Hold on your account which can affect registration.*
- 8) Every six months, the system will show the statement below under your Dashboard:

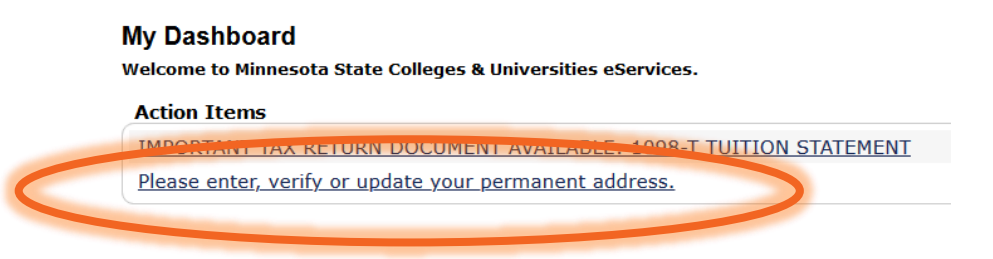

9) Verify the address listed in the dialog box is correct. <u>If yes, click This address is correct</u> [A]. This will remove any potential address hold. <u>If address is not correct, click This address is not correct</u>
 [B] and update the corrected address.

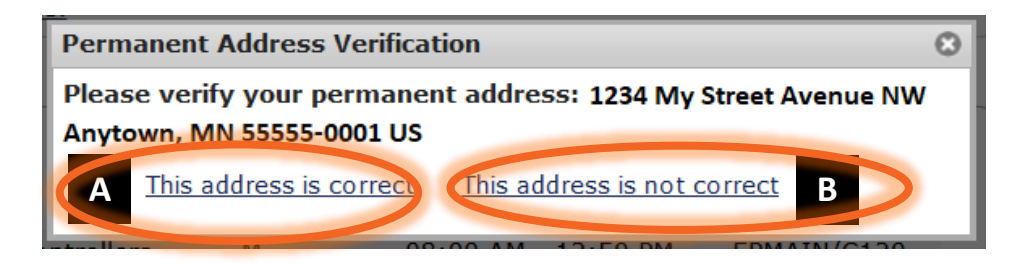

10) Again, these steps will help you to avoid an address hold on your account by maintaining the most up-to-date information on student addresses.